## راهنمای ورود به سایت https://my.srd.ir

ورود به سایت: برای اولین ورود از قسمت فراموشی رمز استفاده نموده و رمزعبور جدید خود را انتخاب کنید. برای دریافت کد تایید تغییر یا تنظیم رمز ورود لازم است شماره موبایل و کدملی باهم مطابقت داشته باشند و موبایل به نام کدملی وارد شده باشد. در انتخاب رمز عبور حتماً از کلمه عبور قوی استفاده نمایید (شامل حروف، عدد و کاراکترخاص)

## صفحه اصلى

پس از ورود به و در صفحه اصلی سمت راست خلاصه مشخصات دانشجو و در صورت وجود اقساط یا بدهی دسترسی سریع پرداخت اقساط و بدهی وجود دارد. در سمت چپ صفحه خلاصه پرونده مالی و مقاطع تحصیلی دانشجو قابل مشاهده میباشد.

## پرونده دانشجو

منوی پرونده دانشجو دارای ۴ زبانه است که:

- زبانه اول مربوط به اطلاعات شناسنامه ای
- زبانه دوم اطلاعات تحصیلی (که هیچ یک از این اطلاعات برای دانشجو قابل ویرایش نیست)
- زبانه سوم اطلاعات حساب بانکی مرتبط با بانک تجارت توسط خود دانشجو متناسب با مقطع تحصیلی وارد می شود
- زبانه چهارم اطلاعات تماس دانشجو یا دانش آموخته (که برای اصلاح می تواند از دکمه ویرایش اطلاعات استفاده نماید و جزییات آدرس بر اساس اطلاعات وارد شده توسط سیستم شناسایی می گردد (

درخواستها

در زیر منوی درخواست سه زیر منوی درخواست وام و خوابگاه، درخواست مجوز، لیست درخواست وجود دارد.

- درخواست وام و خوابگاه دانشجویی: پس از انتخاب مقطع تحصیلی متناسب با درخواست خود در صورت وجود تقویم درخواست وام یا خوابگاه، تقویم را مشاهده خواهد نمود و در صورت حضور در بازه زمانی تعیین شده امکان ثبت درخواست وجود خواهد داشت .
- درخواست مجوز: دانش آموختگان می توانند در خواست های خود را با الصاق پیوست ارسال نمایند.
- لیست درخواستها: بر اساس مقطع تحصیلی کاربران می توانند تسهیلات درخواست شده تأیید شده و مجوزهای درخواست شده خود را مشاهده نمایند و در صورت نیاز به چاپ فرمهای وام و خوابگاه یا برخی پرداختهایی که برای دریافت مجوزها نیاز است از این قسمت استفاده نمایند.

## امور مالی

در این منو ۳ زیر منوی اقساط، تراکنشها و پرداخت مبلغ آزاد وجود دارد:

- زیر منوی اقساط: لیست اقساط پرداخت شده و پرداخت نشده قابل مشاهده می باشد.
- زیر منوی تراکنشها: منوی پرداختها تمامی تراکنشهای انجام شده توسط
  کاربران قابل مشاهده است.
- زیر منوی پرداخت مبلغ آزاد: کاربران می توانند با انتخاب موضوع پرداخت و مبلغ
  دلخواه پرداخت انجام دهند که پرداخت از این قسمت به کاربران توصیه نمی شود .
  در صورت واریز مبلغ بیش از مبلغ کل بدهی ها مراحل برگشت وجه طولانی خواهد

بود و در صورت پرداخت بیش از مبلغ مورد نظر و کمتر از کل مبلغ بدهیها امکان بازگشت وجه وجود نخواهد داشت .

نامەھا

کاربران می توانند نامههای در خواستی خود را در بازه زمانی متناسب با در خواست مشاهده و دریافت نمایند.

تعهد محضرى

در منوی تعهد، کاربران و متقاضیان دریافت وام با انتخاب مقطع تحصیلی مرتبط اطلاعات مربوط به تعهد محضری خود را وارد نمایند که این اطلاعات از طریق سازمانهای مربوطه استعلام می گردد و در صورت عدم تایید اصالت آنها به دانشجو از طریق پیامک اطلاع رسانی خواهد شد.